## **EXPORTING DATA FROM CLIMATE FIELDVIEW CAB DESKTOP AND UPLOADING TO AEROS DATA PAGE**

1. Enter the following URL to get to the **Climate Fieldview** desktop portal:

https://fieldviewplus.com/login.htm

2. Enter your Climate Fieldview Cab Username and Password

3. Click on the Data drop-down menu in the upper left-hand corner and select Data Manager

| Ē | IEDVIEW                            | Мар | Reports + | Data 👻    | Import          |            |       |        |      |        |
|---|------------------------------------|-----|-----------|-----------|-----------------|------------|-------|--------|------|--------|
|   |                                    |     |           | Field N   | lanager         |            |       |        |      |        |
|   | Harvest Summary                    |     |           | Create or | Edit Field List |            |       | 2018 🗸 | Corn | $\sim$ |
|   |                                    |     |           | Data M    | lanager         |            | _     |        |      |        |
|   | Total Acres to Harvest             |     |           | Share Fie | eld Map Data    |            | 0 🕜   |        |      |        |
|   | Harvesting Complete Goal           |     |           |           |                 | 01/25/19 🛗 |       |        |      |        |
|   | Acres Harvested YTD                |     |           |           |                 |            | 268.2 |        |      |        |
|   | % Harvest Complete Acres Remaining |     |           |           |                 |            | 0.0 % |        |      |        |
|   |                                    |     |           |           |                 |            | 0     |        |      |        |

4. On the **Data Manager** page, you can export yield and as-applied planting data **By Field, By Planter,** or **By Combine**.

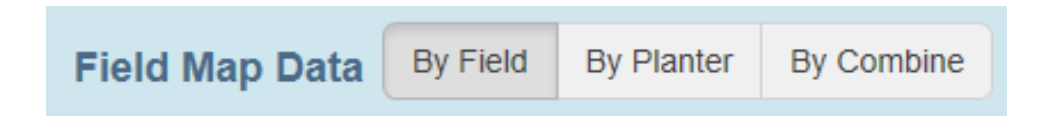

5. Select the year of harvest or as-applied planting data that you want to export.

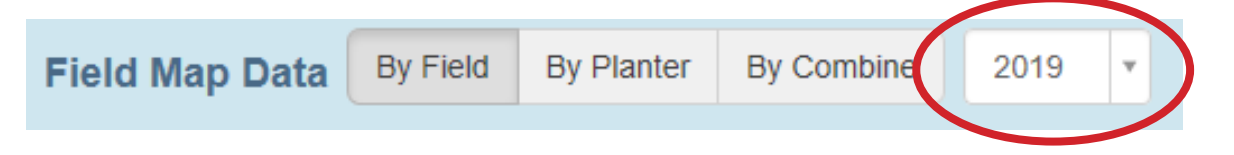

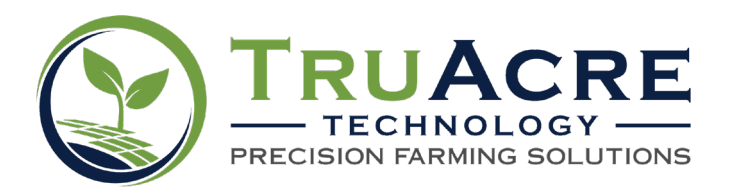

3901 North Highway 38 Muscatine, Iowa • 800.260.8366 • info@truacre.com • truacre.com/pcr

6. A list of your fields will be listed below. To **select all** the fields within Climate Fieldview Cab account, click the check mark box to the left of the Field column header. To select only a **single field**, click the check mark box right beside the field name.

| Select All        | Field | Map Data By Field | By                  | Planter        | By Combine | 2018 | • |
|-------------------|-------|-------------------|---------------------|----------------|------------|------|---|
|                   |       | Field             |                     | Farm           |            |      |   |
|                   |       | Home              | II home and Zwicker |                |            |      |   |
| Select Individual |       | 20                |                     | South 20       |            |      |   |
|                   |       | 62                |                     | 62 acres north |            |      |   |
|                   |       | Winfield north    |                     | Winfield       |            |      |   |
|                   |       | Moses north       |                     | Moses          |            |      |   |
|                   |       | Corn              |                     | Carey          |            |      |   |

7. Once you have selected your field or fields, click on the **Actions** drop-down menu in the upper right-hand side of the page and then click **Export DAT Files**.

| Field Map Data By Field By Planter By Combine 2018 • |                |                     |                |            |               |               |                 | Actions                                   |
|------------------------------------------------------|----------------|---------------------|----------------|------------|---------------|---------------|-----------------|-------------------------------------------|
|                                                      | Field          | Farm                | Client         | Field Pins | Acres Planted | Acres Applied | Acres Harvested | Create Sharing Key<br>Sharing Key History |
|                                                      | Home           | II home and Zwicker | Braden acres   | 0          | 0             | 0             | 1               |                                           |
|                                                      | 20             | South 20            | Braden acres   | 0          | 0             | 0             |                 | Share Fields<br>Export DAT Files          |
|                                                      | 62             | 62 acres north      | Braden acres   | 0          | 0             | 0             |                 | Export Field Pins                         |
|                                                      | Winfield north | Winfield            | Rafter E Ranch | 2          | 33.8          | 0             |                 | 32.7 11/07/2018                           |

8. Once you have exported field DAT files, you can now download these files to your computer by clicking on the **Click here to download** text on the pop-up window.

| Export Field DAT Files                                      | ×     |
|-------------------------------------------------------------|-------|
| Eielde are ready to be downloaded<br>Click here to download |       |
|                                                             | Close |

9. These files will then be saved in your Downloads folder on your computer **unless** you specify a different folder.

10. Finally, upload your Downloaded Data into your Aeros account.

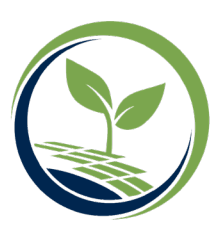